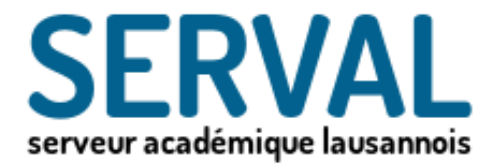

# SERVeur Académique Lausannois-2

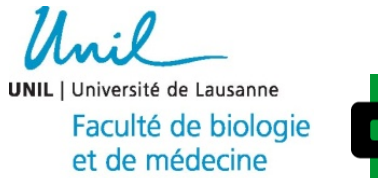

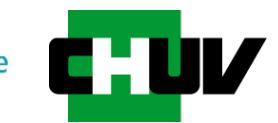

**BiUM Bibliothèque Universitaire de Médecine** 

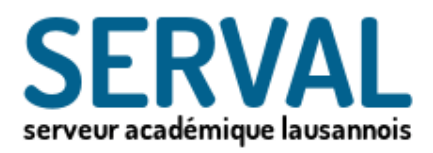

#### Dépôt et mise en Open Access des publications dans Serval

- Le dépôt sur SERVAL est l'étape ultime et irréversible du workflow
  - Une fois cette étape franchie, vous ne pourrez plus modifier votre entrée
- Les informations saisies seront contrôlées par des professionnels
- Ne peuvent être déposées dans Serval que les publications
  - dont le statut éditorial est publié (pas In Press/ pas Ahead of Print)
- Un archivage à long terme est garanti pour les publications faisant parties du fonds "UNIL/CHUV »
- Si le texte intégral (pdf) est attaché en tant que document primaire
  - une adresse pérenne (URN) sera attribuée aux publications UNIL/CHUV
- Diffusion et visibilité des publications mises en Open Access assurée

-publications "UNIL/CHUV" automatiquement visibles et disponibles par des moteurs de recherche tel que Google et harvesteurs (Open Aire, DART-Europe,..)

#### Allez dans l'application Serval dans MyUNIL, le portail de l'Université de Lausanne.

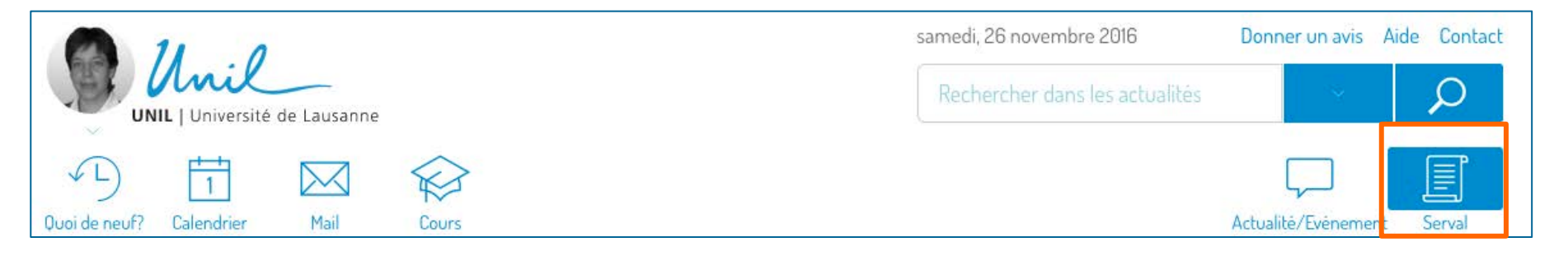

- <u>http://my.unil.ch</u>
- Accès authentifié via MyUNIL
  - Accès individuel sur un seul dossier
  - Accès à un groupe de dossier sur demande
- Icône « Serval» en haut à droite.

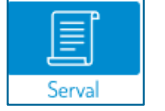

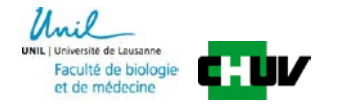

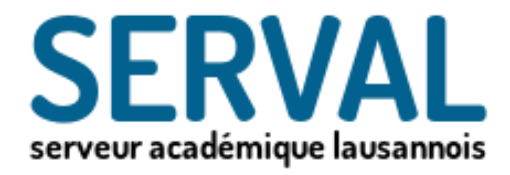

# I. Recherche d'une référence d'une publication

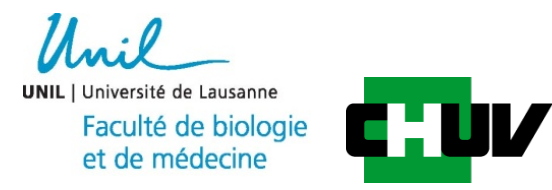

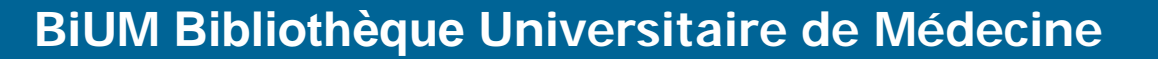

#### I. Recherche

- Etape indispensable : **Allez dans publications**!
- Remplir le ou les champs recherche par nom d'auteur, mots du titre, PMID...
   Puis cliquer sur la loupe pour déclanchement
- Avant toute saisie s'assurer que la publication ne se trouve pas déjà dans la base de données afin d'éviter de créer un doublon.

| Quoi de neuf? Calendrier Mail Cours           |                  |                                         |               | Actualité/Evénement Serval                                                                                                    |
|-----------------------------------------------|------------------|-----------------------------------------|---------------|----------------------------------------------------------------------------------------------------|
| Toutes Publications Unimédia                  |                  |                                         |               | ? ⊕                                                                                                    |
| 🔗 Allez dans                                  | Recherch         | ne libre : titre, auteur, mots-clê, etc |               |                                                                                                    |
| publications                                  | Titre            | Titre                                   | Document      |                                                                                                    |
|                                               | Auteur           | Auteur                                  | Peer-reviewed |                                                                                                    |
|                                               | Identifiant      | Identifiant                             | Mes saisies   |                                                                                                    |
|                                               | Résumé           |                                         | Visibilité    | Etalls)                                                                                                    |
|                                               | Contenu          | Contenu des documents                   | Filtre        | -core.type:article                                                                                                    |
|                                               | Mots-clés        | Mots-clés                               |               | <u></u>                                                                                                    |
|                                               | Périodique       | Titre du périodique                     |               |                                                                                                    |
|                                               | Date de          | адаалммлада                             |               |                                                                                                    |
|                                               | Types            | Type(s) et sous-type(s)                 |               |                                                                                                    |
|                                               | Fonds            | Tous                                    |               |                                                                                                    |
|                                               | Facultés et      | Faculté(s) et unité(s)                  |               |                                                                                                    |
|                                               | unites<br>Labels |                                         |               |                                                                                                    |
|                                               | Personnes        | <b>Rentrer: Non</b>                     | n, Préno      | om and a second second s |
| Déploiement des cha<br>recherche avec la flèc | mps de<br>che    |                                         |               |                                                                                                    |

#### **Présentation générale**

| <b>A</b> 11                                                                                                    | 0                                                                                                    |                                                                                                    |                                                                                                    | samedi, 26 nover                                                                                                    | mbre 2016                                                                                                    | Don                                                                                                   | iner un avis                                                                                                    | Aide                                                                                                    | Contact                                                           |  |
|----------------------------------------------------------------------------------------------------|----------------------------------------------------------------------------------------------------|----------------------------------------------------------------------------------------------------|----------------------------------------------------------------------------------------------------|----------------------------------------------------------------------------------------------------|----------------------------------------------------------------------------------------------------|----------------------------------------------------------------------------------------------------|----------------------------------------------------------------------------------------------------|----------------------------------------------------------------------------------------------------|-------------------------------------------------------------------|--|
|                                                                                                    | ersité de Lausanne                                                                                                    |                                                                                                    |                                                                                                    | Rechercher d                                                                                                    | ans les actualit                                                                                                    | tés                                                                                                   |                                                                                                    |                                                                                                    | ρ                                                                 |  |
| Quoi de neuf? Calendr                                                                                                    | rier Mail                                                                                                    | Cours                                                                                                    |                                                                                                    |                                                                                                    |                                                                                                    | Actua                                                                                                 | alité/Evéneme                                                                                                    | ent S                                                                                                    | erval                                                             |  |
| Toutes Publicat                                                                                                    | tions Unimédia                                                                                                    |                                                                                                    |                                                                                                    |                                                                                                    | A                                                                                                    | ide S                                                                                                 | erval                                                                                                    | ?                                                                                                    | $\oplus$                                                          |  |
| A Mes publicat                                                                                                    | itions (auteur)                                                                                                    | Rech                                                                                                    | erche libre : titre, auteur                                                                                                    | , mots-clé, etc                                                                                                    |                                                                                                    | Q                                                                                                    | 0                                                                                                    |                                                                                                    |                                                                   |  |
| Menu dérou                                                                                                    | ulant pour s                                                                                                    | sélectionner<br>kées vos public                                                                                                    | cations                                                                                                    |                                                                                                    |                                                                                                    |                                                                                                    |                                                                                                    |                                                                                                    |                                                                   |  |
|                                                                                                    |                                                                                                    | Need too pasin                                                                                                    | outions                                                                                                    |                                                                                                    |                                                                                                    |                                                                                                    |                                                                                                    |                                                                                                    |                                                                   |  |
|                                                                                                    |                                                                                                    |                                                                                                    |                                                                                                    |                                                                                                    |                                                                                                    |                                                                                                    | Liene                                                                                                    | 21/0                                                                                                    |                                                                   |  |
| 5 10 20                                                                                                    | 50 / 28                                                                                                    | Dernière modification                                                                                                    |                                                                                                    | « Empla                                                                                                    | cement                                                                                                    | t où                                                                                                  | Liens                                                                                                    | ave<br>teur                                                                                                    | C<br>C                                                            |  |
| 5 10 20<br>Détails Type/fonds                                                                                                    | 50 / 28<br>Visuel                                                                                                    | Dernière modification<br>Référence                                                                                                    |                                                                                                    | Empla<br>référei                                                                                                    | cement<br>nce.visi                                                                                                    | t où<br>i <mark>ble</mark> iele                                                                       | Liens<br>co-au<br>et/ou                                                                                                    | ave<br>teur<br>grou                                                                                                    | c<br>s<br>Jpes                                                    |  |
| 5 10 20<br>Détails Type/fonds                                                                                                    | 50 / 28<br>Visuel                                                                                                    | Dernière modification<br>Référence<br>New pool of cortical interneu                                                                                                    | ron precursors in the early p                                                                                                    | Empla<br>référei<br>ostnatal dorsal white matter.                                                                                                    | cement<br>ncetevisi                                                                                                    | t OÙ<br>ble <sub>ié le</sub><br>18/11/2016                                                            | Liens<br>co-aut<br>et/ou                                                                                                    | ave<br>teur<br>grou                                                                                                    | c<br>s<br>.pes                                                    |  |
| 5 10 20<br>Détails Type/fonds<br>vrticle<br>NIL/CHUV                                                                                                    | 50 / 28<br>Visuel                                                                                                    | Dernière modification<br>Référence<br>New pool of cortical interneu<br>Riccio O., Murthy S., Szabo G., Vu<br>Cortex 22 (1) pp. 86–98. Peer-r                                                                                                    | ron precursors in the early p<br>utskits L., Kiss J.Z., Vitalis T., Let                                                                                                    | Stratal dorsal white matter.<br>orand C., Dayer A.G., 2012. Cerebral                                                                                                    | cement<br>ncetevisi<br>Personnel<br>Unil                                                                                                    | t où<br>ble <sub>ié le</sub><br>18/11/2016                                                            | Liens<br>co-aut<br>et/ou<br>Auteur: clebr<br>Unité: dnf                                                                                             | ave<br>teur<br>grou                                                                                                    | c<br>s<br>upes                                                    |  |
| 5 10 20<br>Détails Type/fonds<br>vrticle<br>NIL/CHUV                                                                                                    | 50 / 28<br>Visuel                                                                                                    | Dernière modification<br>Référence<br>New pool of cortical interneu<br>Riccio O., Murthy S., Szabo G., Vu<br>Cortex, 22 (1) pp. 86-98 . Peer-r<br>Lurn:nbn:ch:serval-BIB_F48D1586                                                                                                    | rron precursors in the early p<br>utskits L., Kiss J.Z., Vitalis T., Let<br>reviewed.<br>589936 ] [ DOI ] [serval:BIB_F48D                                                                                                    | <b>S</b> S668993]                                                                                                    | Cement<br>ncetevisi<br>Personnel<br>Unil<br>Web                                                                                                    | t OÙ<br>ble <sub>ié le</sub><br>18/11/2016                                                            | Liens<br>co-aut<br>et/ou<br>Auteur: clebr<br>Unité: dnf<br>Fonds: UNIL/                                                                             | ave<br>teur<br>grou<br>and<br>CHUV                                                                                                    | c<br>s<br>pes                                                     |  |
| 5 10 20<br>Détails Type/fonds<br>vrticle<br>NIL/CHUV<br>Déploiement<br>des                                                                                                    | 50 /28<br>Visuel                                                                                                    | Dernière modification<br>Référence<br>New pool of cortical interneu<br>Riccio O., Murthy S., Szabo G., Vu<br>Cortex, 22 (1) pp. 86-98 . Peer-r<br>Lurn:nbn:ch:serval-BIB_F48D1586                                                                                                    | ron precursors in the early p<br>utskits L., Kiss J.Z., Vitalis T., Leb<br>reviewed.<br>589936 ] [ DOI ] [serval:BIB_F48D                                                                                                    | <b>Sages</b><br><b>Sages</b><br><b>Sages</b> | Cement<br>ncentevisi<br>Personnel<br>Unil<br>Web<br>A valider                                                                                                    | t où<br>ble <sub>ié le</sub><br>18/11/2016                                                            | Liens<br>co-au<br>et/ou<br>Auteur: clebr<br>Unité: dnf<br>Fonds: UNIL/<br>SetDocumen                                                                | ave<br>teur<br>grou<br><sup>and</sup><br><sup>CHUV</sup>                                                                                                    | C<br>S<br>Jpes                                                    |  |
| 5 10 20<br>Détails Type/fonds<br>rticle<br>NIL/CHUV<br>Déploiement<br>des<br>informations                                                                                                    | 50 /28<br>Visuel                                                                                                    | Dernière modification<br>Référence<br>New pool of cortical interneu<br>Riccio O., Murthy S., Szabo G., V.<br>Cortex, 22 (1) pp. 86-98 . Peer-r<br>Lum:nbn:ch:serval-BIB_F48D1586                                                                                                    | rron precursors in the early p<br>utskits L., Kiss J.Z., Vitalis T., Let<br>reviewed.<br>589936 ] [ DOI ] [serval:BIB_F48D                                                                                                    | <b>S</b><br><b>S</b><br><b>S</b><br><b>S</b><br><b>S</b><br><b>S</b><br><b>S</b><br><b>S</b><br><b>S</b><br><b>S</b>                                                                                                    | Cement<br>ncentevisi<br>Personnel<br>Unil<br>Web<br>A valider<br>Serval                                                                                                    | t où<br>ble <sub>ié le</sub><br>18/11/2016                                                            | Liens<br>CO-au<br>et/Ou<br>Auteur: clebr<br>Unité: dnf<br>Fonds: UNIL/<br>SetDocumen<br>SetOpenaire                                                 | ave<br>teur<br>grou<br><sup>rand</sup><br>'CHUV<br>its                                                                                                    |                                                                   |  |
| 5 10 20<br>Détails Type/fonds<br>rticle<br>NIL/CHUV<br>Déploiement<br>des<br>informations<br>de la notifice                                                                                                    | 50 /28<br>Visuel                                                                                                    | Dernière modification<br>Référence<br>New pool of cortical interneu<br>Riccio O., Murthy S., Szabo G., V.<br>Cortex, 22 (1) pp. 86-98 . Peer-r<br>Lurn:nbn:ch:serval-BIB_F48D1586<br>C<br>Gli3 Controls Corpus Callosur                                                                                                    | ron precursors in the early p<br>utskits L., Kiss J.Z., Vitalis T., Let<br>reviewed.<br>589936 ] [ DOI ] [serval:BIB_F48D<br>m Formation by Positioning N                                                                                                    | Contract of the second second se                                                                                                    | Cement<br>ncentevisi<br>Personnel<br>Unil<br>Web<br>A valider<br>Serval<br>Personnel                                                                                                    | t où<br>be <sub>ié le</sub><br>18/11/2016<br>18/11/2016                                               | Liens<br>co-aut<br>et/ou<br>Auteur: clebr<br>Unité: dnf<br>Fonds: UNIL/<br>SetDocumen<br>SetOpenaire                                                | ave<br>teur<br>grou<br><sup>rand</sup><br>'CHUV<br>Its                                                                                                    |                                                                   |  |
| 5 10 20<br>Détails Type/fonds<br>Inticle<br>NIL/CHUV<br>Déploiement<br>des<br>informations<br>de la notifice<br>type la fl'échev                                                                                                    | 50 /28<br>Visuel                                                                                                    | Dernière modification<br>Référence<br>New pool of cortical interneu<br>Riccio O., Murthy S., Szabo G., Vc<br>Cortex, 22 (1) pp. 86-98 . Peer-r<br>Lurn:nbn:ch:serval-BIB_F48D1586<br>C<br>Gli3 Controls Corpus Callosur<br>Telencephalic Patterning<br>Magnani D., Hasenpusch-Theil H                                                                                                    | ron precursors in the early p<br>utskits L., Kiss J.Z., Vitalis T., Leb<br>reviewed.<br>589936 1 [ D01 ] [serval:BIB_F48D<br>m Formation by Positioning №<br>K., Benadiba C., Yu T., Basson M                                                                                                    | Cempla<br>référei<br>ostnatal dorsal white matter.<br>orand C., Dayer A.G., 2012. Cerebral<br>15868993]<br>lidline Guideposts During<br>A., Price D.J., Lebrand C., Theil T.,                                                                                                    | Cement<br>ncetevisi<br>Personnel<br>Unil<br>Web<br>A valider<br>Serval<br>Personnel<br>Unil                                                                                              | t où<br>ble <sub>ié le</sub><br>18/11/2016<br>18/11/2016                                              | Liens<br>co-aut<br>et/ou<br>Auteur: clebr<br>Unité: dnf<br>Fonds: UNIL/<br>SetDocumen<br>SetOpenaire<br>Auteur: clebr<br>Unité: dnf                 | ave<br>teur<br>grou<br><sup>rand</sup><br>'CHUV<br>its                                                                                                    | C<br>S<br>upes                                                    |  |
| 5       10       20         Détails Type/fonds       Inticle         Image: Internations       Image: Image: Image | 50 /28<br>Visuel                                                                                                    | Dernière modification<br>Référence<br>New pool of cortical interneu<br>Riccio O., Murthy S., Szabo G., Vt<br>Cortex, 22 (1) pp. 86-98. Peer-r<br>Eurn:nbn:ch:serval-BIB_F48DI586<br>C<br>Gli3 Controls Corpus Callosur<br>Telencephalic Patterning<br>Magnani D., Hasenpusch-Theil M<br>2014. Cerebral Cortex, 24 (1) pp.                                                                                                    | Tron precursors in the early p<br>utskits L., Kiss J.Z., Vitalis T., Leb<br>reviewed.<br>389936 1 [ D01 ] [serval:BIB_F48D<br>m Formation by Positioning M<br>K., Benadiba C., Yu T., Basson M<br>186-198 . Peer-reviewed.                                                                                                    | Cempla<br>référee<br>ostnatal dorsal white matter.<br>orand C., Dayer A.G., 2012. Cerebral<br>15868993]<br>Hidline Guideposts During<br>A., Price D.J., Lebrand C., Theil T.,                                                                                                    | Cement<br>ncetevisi<br>Personnel<br>Unil<br>Web<br>A valider<br>Serval<br>Personnel<br>Unil<br>Web                                                                                       | t où<br>ble <sub>ié le</sub><br>18/11/2016<br>18/11/2016                                              | Liens<br>co-aut<br>et/ou<br>Auteur: clebr<br>Unité: dnf<br>Fonds: UNIL/<br>SetDocumen<br>SetOpenaire<br>Auteur: clebr<br>Unité: dnf<br>Fonds: UNIL/ | ave<br>teur<br>grou<br>rand<br>'CHUV<br>its                                                                                                    | C<br>S<br>upes                                                    |  |
| 5 10 20<br>Détails Type/fonds<br>Informations<br>de la notifice<br>avac la flèchev                                                                                                    | 50       /28         Usuel         Usuel <td col<="" td=""><td>Dernière modification<br/>Référence<br/>New pool of cortical interneu<br/>Riccio O., Murthy S., Szabo G., Vc<br/>Cortex, 22 (1) pp. 86-98 . Peer-r<br/>Eurn:nbn:ch:serval-BIB_F48D1586<br/>C<br/>Gli3 Controls Corpus Callosur<br/>Telencephalic Patterning<br/>Magnani D., Hasenpusch-Theil M<br/>2014. Cerebral Cortex, 24 (1) pp.<br/>Eurn:nbn:ch:serval-BIB_F31C4951/</td><td>Tron precursors in the early p<br/>utskits L., Kiss J.Z., Vitalis T., Leb<br/>reviewed.<br/>589936 1 [ DOI ] [serval:BIB_F48D<br/>m Formation by Positioning M<br/>K., Benadiba C., Yu T., Basson M<br/>186-198 . Peer-reviewed.<br/>A6151 ] [ DOI ] [serval:BIB_F31C49:</td><td>Cempla<br/>référei<br/>ostnatal dorsal white matter.<br/>orand C., Dayer A.G., 2012. Cerebral<br/>15868993]<br/>Hidline Guideposts During<br/>A., Price D.J., Lebrand C., Theil T.,<br/>51A615]</td><td>Cement<br/>Centevisi<br/>Personnel<br/>Unil<br/>Web<br/>A valider<br/>Dersonnel<br/>Unil<br/>Web<br/>A valider</td><td>t où<br/>ble<sub>ié le</sub><br/>18/11/2016<br/>18/11/2016</td><td>Liens<br/>co-aut<br/>et/ou<br/>Auteur: clebr<br/>Unité: dnf<br/>Fonds: UNIL/<br/>SetDocumen<br/>SetOpenaire<br/>Auteur: clebr<br/>Unité: dnf<br/>Fonds: UNIL/<br/>SetDocumen<br/>SetOpenaire</td><td>ave<br/>teur<br/>grou<br/>rand<br/>rCHUV<br/>its<br/>rand<br/>CHUV<br/>ts</td><td></td></td> | <td>Dernière modification<br/>Référence<br/>New pool of cortical interneu<br/>Riccio O., Murthy S., Szabo G., Vc<br/>Cortex, 22 (1) pp. 86-98 . Peer-r<br/>Eurn:nbn:ch:serval-BIB_F48D1586<br/>C<br/>Gli3 Controls Corpus Callosur<br/>Telencephalic Patterning<br/>Magnani D., Hasenpusch-Theil M<br/>2014. Cerebral Cortex, 24 (1) pp.<br/>Eurn:nbn:ch:serval-BIB_F31C4951/</td> <td>Tron precursors in the early p<br/>utskits L., Kiss J.Z., Vitalis T., Leb<br/>reviewed.<br/>589936 1 [ DOI ] [serval:BIB_F48D<br/>m Formation by Positioning M<br/>K., Benadiba C., Yu T., Basson M<br/>186-198 . Peer-reviewed.<br/>A6151 ] [ DOI ] [serval:BIB_F31C49:</td> <td>Cempla<br/>référei<br/>ostnatal dorsal white matter.<br/>orand C., Dayer A.G., 2012. Cerebral<br/>15868993]<br/>Hidline Guideposts During<br/>A., Price D.J., Lebrand C., Theil T.,<br/>51A615]</td> <td>Cement<br/>Centevisi<br/>Personnel<br/>Unil<br/>Web<br/>A valider<br/>Dersonnel<br/>Unil<br/>Web<br/>A valider</td> <td>t où<br/>ble<sub>ié le</sub><br/>18/11/2016<br/>18/11/2016</td> <td>Liens<br/>co-aut<br/>et/ou<br/>Auteur: clebr<br/>Unité: dnf<br/>Fonds: UNIL/<br/>SetDocumen<br/>SetOpenaire<br/>Auteur: clebr<br/>Unité: dnf<br/>Fonds: UNIL/<br/>SetDocumen<br/>SetOpenaire</td> <td>ave<br/>teur<br/>grou<br/>rand<br/>rCHUV<br/>its<br/>rand<br/>CHUV<br/>ts</td> <td></td> | Dernière modification<br>Référence<br>New pool of cortical interneu<br>Riccio O., Murthy S., Szabo G., Vc<br>Cortex, 22 (1) pp. 86-98 . Peer-r<br>Eurn:nbn:ch:serval-BIB_F48D1586<br>C<br>Gli3 Controls Corpus Callosur<br>Telencephalic Patterning<br>Magnani D., Hasenpusch-Theil M<br>2014. Cerebral Cortex, 24 (1) pp.<br>Eurn:nbn:ch:serval-BIB_F31C4951/ | Tron precursors in the early p<br>utskits L., Kiss J.Z., Vitalis T., Leb<br>reviewed.<br>589936 1 [ DOI ] [serval:BIB_F48D<br>m Formation by Positioning M<br>K., Benadiba C., Yu T., Basson M<br>186-198 . Peer-reviewed.<br>A6151 ] [ DOI ] [serval:BIB_F31C49:                                                                                                    | Cempla<br>référei<br>ostnatal dorsal white matter.<br>orand C., Dayer A.G., 2012. Cerebral<br>15868993]<br>Hidline Guideposts During<br>A., Price D.J., Lebrand C., Theil T.,<br>51A615] | Cement<br>Centevisi<br>Personnel<br>Unil<br>Web<br>A valider<br>Dersonnel<br>Unil<br>Web<br>A valider | t où<br>ble <sub>ié le</sub><br>18/11/2016<br>18/11/2016                                                                                            | Liens<br>co-aut<br>et/ou<br>Auteur: clebr<br>Unité: dnf<br>Fonds: UNIL/<br>SetDocumen<br>SetOpenaire<br>Auteur: clebr<br>Unité: dnf<br>Fonds: UNIL/<br>SetDocumen<br>SetOpenaire | ave<br>teur<br>grou<br>rand<br>rCHUV<br>its<br>rand<br>CHUV<br>ts |  |

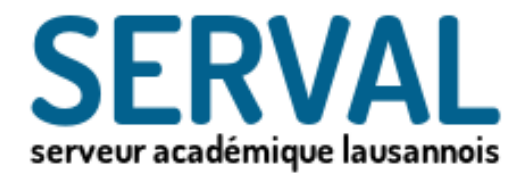

# II. Saisie de vos références (métadonnées) d'une publication

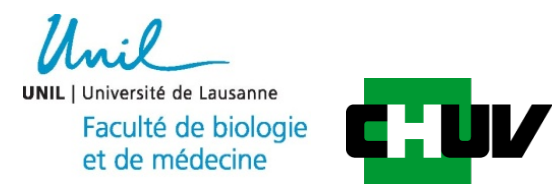

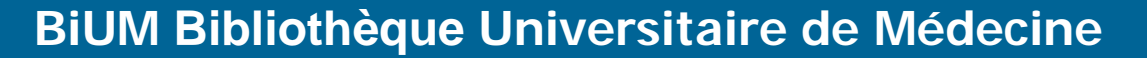

#### II. Saisie de nouvelles références

- Favoriser la saisie assistée avec PMID: numéro attribué à la publication dans PubMed
- Si votre article n'est pas dans PubMed et n'a pas de PMID, il est alors possible d'utiliser le DOI.
- saisie manuelle : fortement déconseillée, uniquement si le PMID et le DOI n'existent pas.

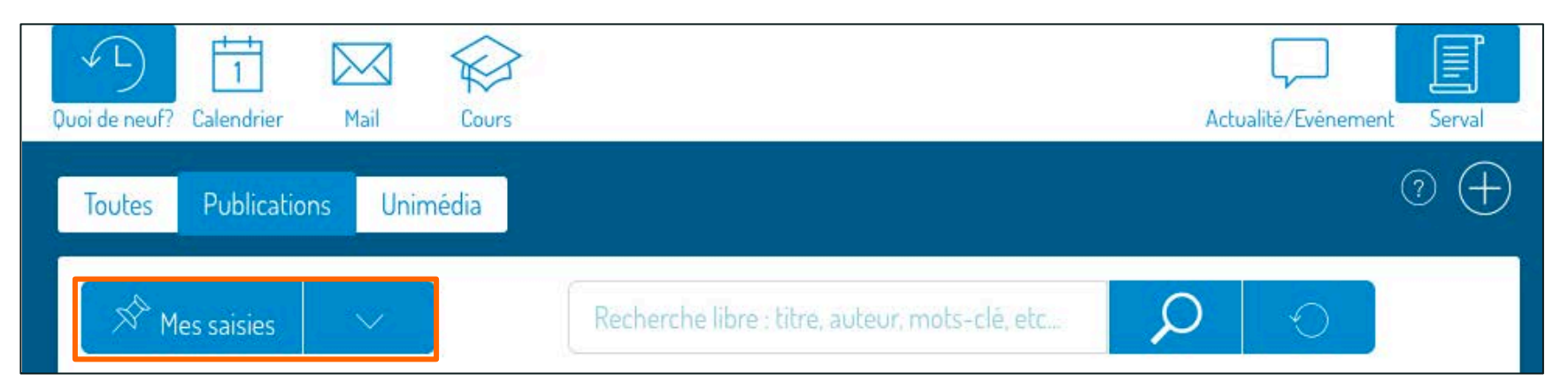

Menu déroulant pour sélectionner L'endroit ou sont stockées vos saisies

#### II.Saisie de nouvelles références

 Pour commencer à saisir une publication, cliquez sur l'icône create haut à droite de l'écran et sélectionnez Saisir une notice.

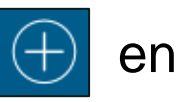

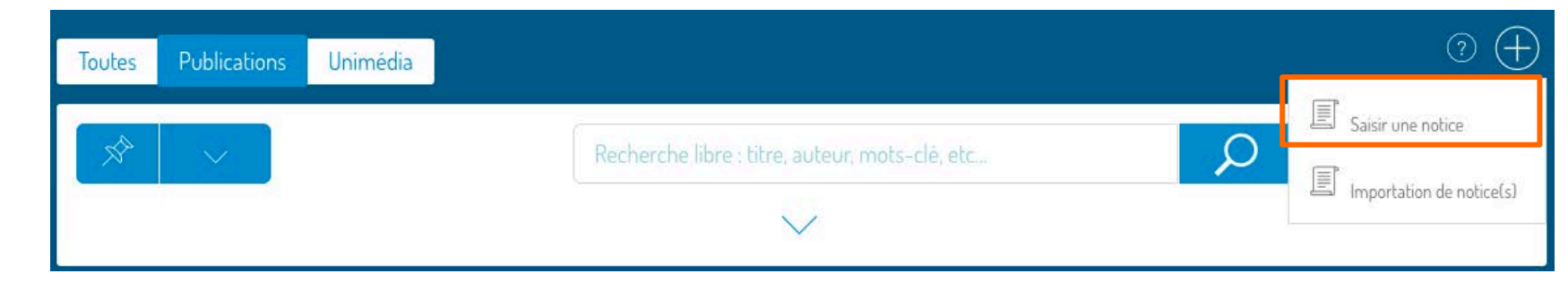

• Choisir le type et le sous-type de votre publication.

| Collection<br>Type <b>1.</b><br>Sous-type <b>2.</b> | Publications     Article     Etude primaire                                               | Article: article d'un periodique ou d'un magazine. | 3. Continuer |
|-----------------------------------------------------|-------------------------------------------------------------------------------------------|----------------------------------------------------|--------------|
|                                                     | Compte-rendu<br>Editorial<br>Etude de cas<br>Lettre<br>Synthèse (review)<br>Vulgarisation |                                                    |              |

- 1. Choix du type de document dans le menu déroulant (article, livre, etc..).
- 2. Choix du sous-type d'article dans le menu déroulant (lettre, synthèse, etc..).
- 3. Cliquez sur Continuer pour passer à la saisie

#### Récupérer le PMID de l'article dans PubMed

| SNCBI Resources 🗵 How To 🖸                                                                                                    |                                                                                             |
|----------------------------------------------------------------------------------------------------|---------------------------------------------------------------------------------------------|
| Public gov     PubMed     PubMed     Search       US National Library of Medicine<br>National Institutes of Health     Advanced     Search                                                                                                    | )                                                                                           |
| Abstract - Send to: - Nat Commun. 2015 Apr 23;6:6887. doi: 10.1038/ncomms7887.                                                                                                    | Full text I                                                                                 |
| Nkx2.1-derived astrocytes and neurons together with Slit2 are indispensable for anterior commissure formation.<br><u>Minocha S<sup>1</sup>, Valloton D<sup>1</sup>, Ypsilanti AR<sup>2</sup>, Fiumelli H<sup>3</sup>, Allen EA<sup>4</sup>, Yanagawa Y<sup>5</sup>, Marin O<sup>6</sup>, Chédotal A<sup>2</sup>, Hornung JP<sup>1</sup>, Lebrand C<sup>1</sup>.</u>                                                                                                    | Save item                                                                                   |
| Author information                                                                                                    | 🚖 Add t                                                                                     |
| Abstract<br>Guidepost cells present at and surrounding the midline provide guidance cues that orient the growing axons through commissures.<br>Here we show that the transcription factor Nkx2.1 known to control the specification of GABAergic interneurons also regulates the<br>differentiation of astroglia and polydendrocytes within the mouse anterior commissure (AC). Nkx2.1-positive glia were found to<br>originate from three germinal regions of the ventral telencephalon. Nkx2.1-derived glia were observed in and around the AC region by<br>E14.5. Thereafter, a selective cell ablation strategy showed a synergistic role of Nkx2.1-derived cells, both GABAergic interneurons<br>and astroalia. Towards the proper formation of the AC. Finally, our results reveal that the Nkx2.1-regulated cells mediate AC axon<br>pression of the repellent cue, Slit2. These results bring forth interesting insights about the spatial and<br>telencephalic glia, and highlight the importance of neurons and astroglia towards the formation of midline | Similar ar<br>Two specif<br>neurons or<br>Hedgehog<br>determines<br>The tumor<br>callosum d |
| PMID: 25904499 [PubMed - in process] PMCID: PMC4423212 Free PMC Article                                                                                                    | Review Ro                                                                                   |

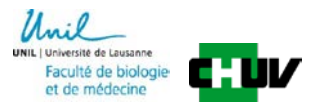

#### II. Saisie de nouvelles références avec PMID

- 1. Sélectionner et insérer le PMID et 2. cliquer sur Remplir
- tous les champs se remplissent automatiquement
- indiquer si la publication est peer-reviewed
- 3. cliquer sur Continuer

| tadonnées                                | Documents Liens                                    | Visibilite                         |                                              |            |                |
|------------------------------------------|----------------------------------------------------|------------------------------------|----------------------------------------------|------------|----------------|
| Collection                               | Publications                                       | PMID                               |                                              |            | 3. Continuer   |
| Туре                                     | Article                                            | FINID                              |                                              |            | Annuler        |
| Sous-type                                |                                                    |                                    |                                              |            |                |
| Remplir via                              | 1 Pubmed                                           | 25904499                           |                                              | 2. Remplir | 0              |
| Requis à partir de l'état: <sup>()</sup> | <sup>1)</sup> Personnel ; <sup>(2)</sup> A valider |                                    |                                              |            |                |
| Titre <sup>(1)</sup>                     | Nkx2.1-derived astrocy                             | tes and neurons together with Slit | are indispensable for anterior commissure fo | ormation.  | $\overline{)}$ |
| Auteur(s) (1)                            | Minocha, S.                                        |                                    |                                              |            | (?)            |
|                                          | Valloton, D.                                       |                                    |                                              |            | and a second   |
|                                          | Ypsilanti, A.R.                                    |                                    |                                              |            |                |
|                                          | Fiumelli, H.                                       |                                    |                                              |            |                |
|                                          | Allen, E.A.                                        |                                    |                                              |            |                |
|                                          | Yanagawa, Y.                                       |                                    |                                              |            |                |
|                                          | N                                                  |                                    |                                              |            |                |

#### II. Saisie de nouvelles références avec DOI

- 1. insérer le DOI et 2. cliquer sur Remplir
- tous les champs se remplissent automatiquement
- indiquer si la publication est peer-reviewed
- 3. cliquer sur Continuer

| Métadonnées                | Bocuments Liens Visibilité                                                                                    |                                                                                                    |
|----------------------------|----------------------------------------------------------------------------------------------------|----------------------------------------------------------------------------------------------------|
| Collection                 | Publications                                                                                                  | Continuer                                                                                                    |
| Туре                       | Article                                                                                                    | Annuler                                                                                                    |
| Sous-type                  | DOI                                                                                                    |                                                                                                    |
| Remplir via                | 1, D01 10.1038/ncomms7887 2, Remp                                                                             | olir                                                                                                    |
| Requis à partir de l'état: | (1) Personnel ; (2) A valider                                                                                 |                                                                                                    |
| Titre <sup>(1)</sup>       | Nkx2.1-derived astrocytes and neurons together with Slit2 are indispensable for anterior commissure formation | ?                                                                                                    |
| Auteur(s) (1)              | Minocha, Shilpi                                                                                               | ?                                                                                                    |
|                            | Valloton, Delphine                                                                                            | and the second second s |
|                            | Ypsilanti, Athena R.                                                                                          |                                                                                                    |
|                            | Fiumelli, Hubert                                                                                              |                                                                                                    |

#### III. Saisie manuelle de nouvelles références

- Si le document n'est pas dans PubMed, n'a pas de PMID, ni de DOI il faut remplir tous les champs principaux manuellement par copier/coller.
- Les champs marqués d'un [1] sont toujours obligatoires. Les champs marqués d'un [2] sont obligatoires dès l'état à valider dans Serval.

| and the set of the set of the set |                                                                                                    |                                                                                                    |            |
|----------------------------------------------------------------------------------------------------|----------------------------------------------------------------------------------------------------|----------------------------------------------------------------------------------------------------|------------|
| Concellon                                                                                                    | Publications                                                                                                    |                                                                                                    | Cantin     |
| lype                                                                                                    | Article                                                                                                    |                                                                                                    | Annule     |
| Doos-type                                                                                                    |                                                                                                    |                                                                                                    | - (S)      |
| Kemple via                                                                                                    | DDI                                                                                                    | 10.1038/ncomms7887                                                                                                    | tr O       |
| Requis à parti                                                                                                    | r de l'état: (1) Personnel ; (2) ;                                                                                                    | A valider                                                                                                    |            |
| Titre [1]                                                                                                    | Nkx21-derived astrocytes                                                                                                    | and neurons together with Slit2 are i                                                                                                    | nd 😳       |
| Auteur[s] <sup>(1)</sup>                                                                                                    | Minocha, Shilpi<br>Valigotha, Shilpi<br>Yanagang, Athene<br>Alien, Lizabeth A.<br>Yanagawa, Yuchio<br>Dhedokal, Ajain<br>Hornung, Jean-Pierre<br>Lebrand, Cécile                                                                                                    |                                                                                                    |            |
| Contributeur                                                                                                    | Moins de 6 auteurs                                                                                                    | Prénom                                                                                                    | 0          |
|                                                                                                    |                                                                                                    | Prenamial                                                                                                    |            |
|                                                                                                    | Nerrolad                                                                                                    | Presental                                                                                                    |            |
|                                                                                                    | The second second second second second second second second second second second second second second second se                                                                                                    |                                                                                                    |            |
|                                                                                                    |                                                                                                    |                                                                                                    |            |
|                                                                                                    | NormEsl                                                                                                    | Prevanial                                                                                                    |            |
|                                                                                                    | NomE                                                                                                    |                                                                                                    |            |
|                                                                                                    |                                                                                                    |                                                                                                    |            |
| Traducteor(s)                                                                                                    | Nom<br>Nam(s)                                                                                                    | Prénom<br>Prénominal                                                                                                    |            |
| Traducteor(s)                                                                                                    | Nom<br>Nom(s)<br>Nom(s)                                                                                                    | Prénom<br>Prénamisi<br>Prenamisi                                                                                                    | <b>3</b>   |
| Traducteor(s)                                                                                                    | Nom<br>Nam(s)<br>Nam(s)<br>Nam(s)                                                                                                    | Prénom                                                                                                    | <b>O</b>   |
| Traducteor(s)                                                                                                    | Nom<br>Nam(s)<br>Nam(s)<br>Nam(s)<br>Nam(s)                                                                                                    | Prinom Prinomial Prinomial |            |
| Traducteor(s)                                                                                                    | Nom<br>Nam(s)<br>Nam(s)<br>Nam(s)<br>Nam(s)<br>Nam(s)<br>Nam(s)                                                                                                    | Prinom  PrinomLa  PrinomLa  PrinomLa  PrinomLa  PrinomLa  PrinomLa                                                                                                    |            |
| Traducteor(s)                                                                                                    | Nom<br>Nem(L)<br>Nem(L)<br>Ham(L)<br>Mem(L)<br>NemL)<br>Plug de Straductours                                                                                                    | Prénom                                                                                                    |            |
| Traducteur(s)<br>Périodique                                                                                                    | Nom<br>Memili<br>Herrici<br>Memili<br>Nomili<br>Nomili<br>Plus de 5 traducteurs<br>Rempär les champs péri                                                                                                    | Prénami<br>Prénamisi<br>Prénamisi<br>Prénamisi<br>Prénamisi<br>Prénamisi<br>Prénamisi                                                                                                    |            |
| Traducteor(s)<br>Périodique<br>M                                                                                                    | Nom<br>Namisi<br>Namisi<br>Namisi<br>Namisi<br>Namisi<br>Namisi<br>Plus de 5 traducteurs<br>Rempir les champs geru<br>Nature Correnurscalions                                                                                                    | Prénom   PrénomLa   PrénomLa   PrénomLa   PrénomLa   PrénomLa   PrénomLa   PrénomLa   PrénomLa   PrénomLa   PrénomLa   PrénomLa   PrénomLa  PrénomLa  Prénom | <b>(9)</b> |
| Traducteur(s)<br>Périodique<br>M<br>ISSN                                                                                                    | Nom Nem63 Nem63 Nem63 Nem63 Nem64 Nem64 Ne                                                                                                    | Prénom  Prénomfial  Prénomfial  Prénomfial  Prénomfial  Prénomfial  coloque et/cou ISSN                                                                                                    |            |
| Traducteur(s)<br>Périodique<br>M<br>ISSN                                                                                                    | Nom<br>Nemici<br>Nemici<br>Nemici<br>Nemici<br>Nemici<br>Nomici<br>Nemici<br>Nemic | Prénom<br>Frénamisi<br>Prénamisi<br>Prénamisi<br>Prénamisi<br>Prénamisi<br>Prénamisi<br>Prénamisi<br>Prénamisi                                                                                                    |            |
| Periodique<br>M<br>ISSN<br>ISSN-L                                                                                                    | Nom<br>Namila<br>Namila<br>Namila<br>Namila<br>Namila<br>Namila<br>Namila<br>Plus de Straductours<br>RempSir les champs seri<br>Nature Communications<br>2041-1723                                                                                                    | Prénom   PrénomLa   PrénomLa   PrénomLa   PrénomLa   PrénomLa    PrénomLa   PrénomLa   PrénomLa   PrénomLa   PrénomLa   PrénomLa   PrénomLa  PrénomLa  Préno |            |
| Periodique<br>III<br>ISSN<br>ISSN-L<br>ISSN                                                                                                    | Nom<br>Nemicsi<br>Nemicsi<br>Nemicsi<br>Nemicsi<br>Nemicsi<br>Nemicsi<br>Nemicsi<br>Pilos de 5 traductaurs<br>Rempir les champs peri<br>Nature Convenunications<br>2041-723<br>TR68-1534<br>178-3-358-07563-3                                                                                                    | Primmi<br>Prenamial<br>Prenamial<br>Prenamial<br>Prenamial<br>Prenamial<br>Sequent/ourSSN                                                                                                    | 0          |
| Periodique<br>M<br>ISSN<br>ISSN-L<br>ISBN                                                                                                    | Nom<br>Nemical<br>Herrical<br>Merrical<br>Namical<br>Nomical<br>Pires de 5 traducteurs<br>RempSir les champs peri<br>Nature Communications<br>2041-723<br>Tiese-1534<br>D78-3-256-07503-3                                                                                                    | Prénom                                                                                                    |            |
| Periodique<br>M<br>ISSN-L<br>ISBN<br>Statut                                                                                                    | Nom<br>Nemici<br>Nemici<br>Nemici<br>Nemici<br>Nemici<br>Nemici<br>Ples de Straducteurs<br>Remptir les champs peri<br>Neture Communications<br>2041-723<br>1168-1554<br>1278-3-256-07503-3                                                                                                    | Prinom  Prinom(L)  Prinom(L)  Prinom(L)  Prinom(L)  Prinom(L)  Standate (200) ISSN                                                                                                    |            |
| Periodique<br>M<br>ISSN<br>ISSN-L<br>ISBN<br>Slatut<br>éditorial M                                                                                                    | Nom Namilai Namilai Namilai Namilai Namilai Namilai Nomilai Plos de 5 tradocteurs Rampbr las champo pert Nature Convenunications 2041-7223 II68-634 G78-3-356-07569-3 G accepté fin pressi                                                                                                    | Prénom<br>Prénomial<br>Prénomial<br>Prénomial<br>Prénomial<br>Prénomial                                                                                                    |            |
| Periodique<br>M<br>ISSN<br>ISSN-L<br>ISBN<br>Statut<br>editorial (1)                                                                                                    | Nom<br>Namila<br>Namila<br>Namila<br>Namila<br>Namila<br>Namila<br>Plus de 5 traducteurs<br>RempSr les champs ness<br>Nature Communications<br>2041-723<br>1858-8534<br>S078-3-256 07503-3<br>Sournis<br>Sournis<br>Sournis                                                                                                    | Prénom                                                                                                    |            |

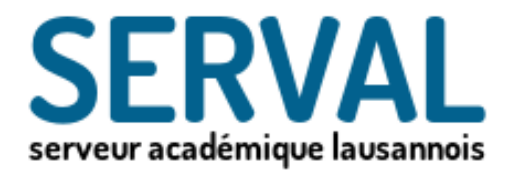

# Dépôt du texte intégral PDF et données additionelles **D'une publication**

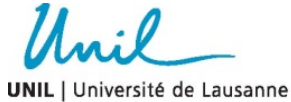

IIL | Université de Lausanne Faculté de biologie et de médecine

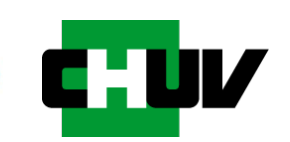

**BiUM Bibliothèque Universitaire de Médecine** 

### **Directive Open Access du FNS**

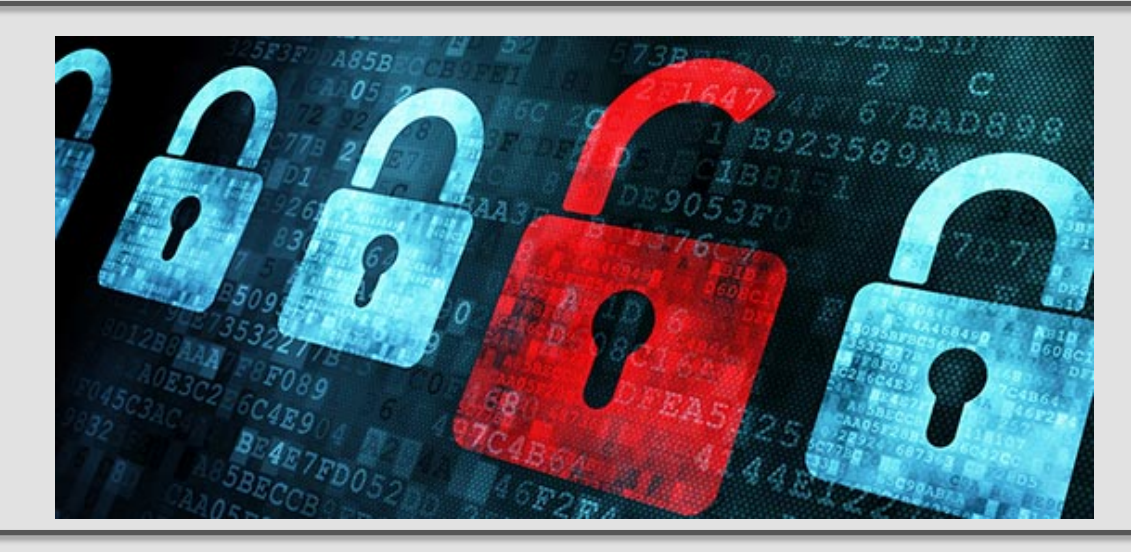

- Toutes les publications issuent des recherches que le FNS finance doivent être mises obligatoirement en Open Access (OA).
- En suivant la voie Gold Open Access: l'auteur peut utiliser ces fonds pour publier dans des journaux Pure OA mais en aucun cas hybrides.
- En suivant la voie Green Open Access: si l'auteur choisi de publier dans un journal à souscription ou hybride, il doit déposer et mettre son author manuscript en Open Access sur Serval dans les 6 mois suivant la publication.
- Directives Open Access FNS .

### POLITIQUE OPEN ACCESS DU FNS

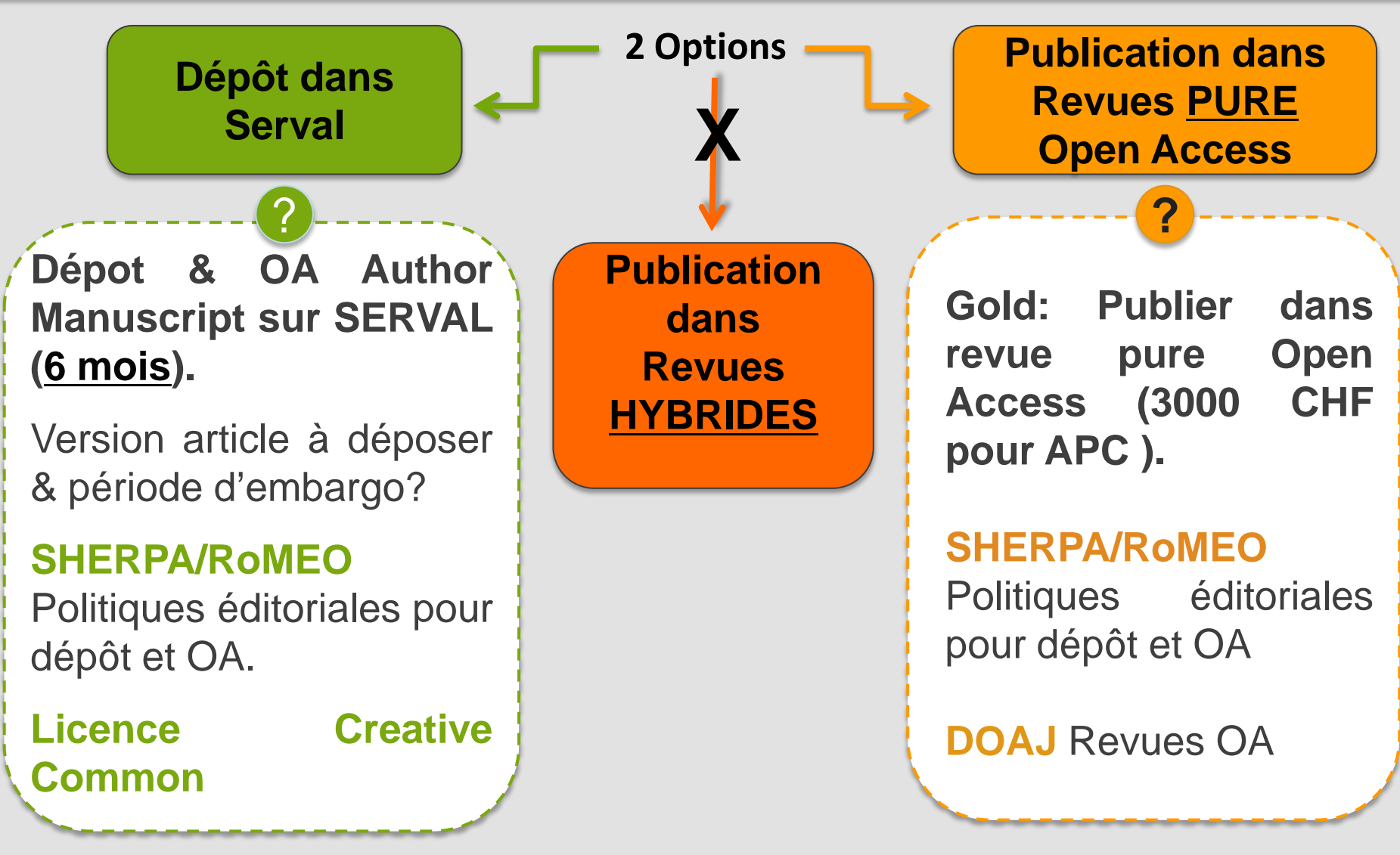

Soutien de notre service aux chercheurs FBM/CHUV pour reporting des publications OA au FNS

#### Versions de l'article: Gold Road & Green Road

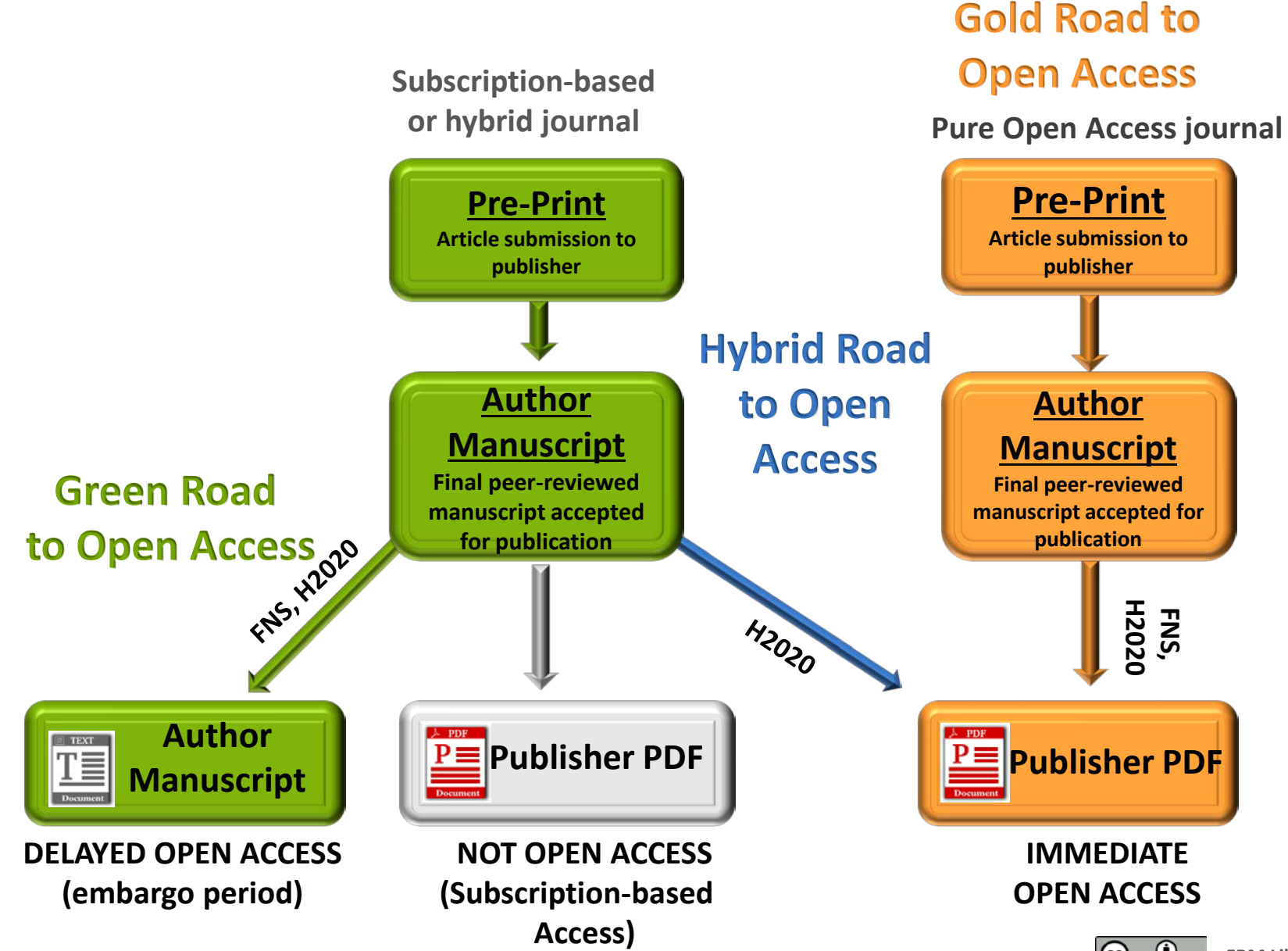

### Droits d'auteur imposés par les éditeurs

 En général, seul le dépôt de la dernière version de l'auteur acceptée après peer-review (Author Manuscript
 post-print = final draft post-refereeing) est autorisé sur les serveurs institutionnels.

La version PDF mise en page par l'éditeur (publisher's version/PDF) peut être archivée uniquement si la publication est en open access.

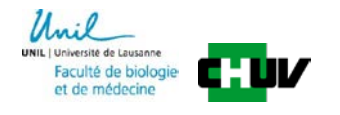

### Dépôt du texte intégral sur Serval

- texte intégral en un seul document sous format PDF comme document primaire et si possible les données supplémentaires comme documents secondaires.
- consulter la notice SHERPA/RoMEO pour le choix de la version du PDF et la date de visibilité de la publication sur Serval en fonction des règles d'embargo fixées par chaque journal. <u>http://www.sherpa.ac.uk/romeo/index.php</u>
- pour tout conseil concernant le dépôt de PDF et les problèmes de copyright et d'embargo, contacter <u>Cecile.lebrand@chuv.ch</u>

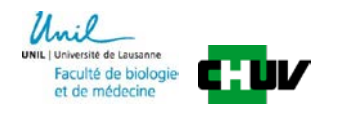

#### Sherpa/RoMEO- Journal's guidelines for self-archiving & Open Access (OA)

| SHERPA/R•MEO                                                                                                    |  |  |  |  |  |  |
|----------------------------------------------------------------------------------------------------|--|--|--|--|--|--|
| Publisher copyright policies & self-archiving                                                                                    |  |  |  |  |  |  |
| Create                                                                                                    |  |  |  |  |  |  |
| Search                                                                                                    |  |  |  |  |  |  |
| Journal titles or ISSNs      Publisher names                                                                                     |  |  |  |  |  |  |
| ● Exact title ○ starts with ○ contains ○ ISSN                                                                                    |  |  |  |  |  |  |
| Advanced Search Reset                                                                                                    |  |  |  |  |  |  |
| Use this site to find a summary of permissions that are normally given as part of each publisher's copyright transfer agreement. |  |  |  |  |  |  |
| http://www.sherpa.ac.uk/romeo/index.php                                                                                          |  |  |  |  |  |  |

Provides policy explanations on how to figure out the journal's guidelines for selfarchiving and Open Access.

What to deposit?

• Publisher's final version of the paper

OR

•Final peer-reviewed manuscript accepted

When should Open Access be provided?

The OA to the deposited publication respects the time delay (embargo period) fixed by the publisher. Typically last between

### Dépôt texte intégral et données additionnelles

- 1. Cocher le champ droits d'auteur.
- Consulter les informations SHERPA/RoMEO pour dépôt du document principal (texte intégral au format PDF)
- 3. Ajouter d'éventuels documents secondaires (données additionnelles: images, tableaux, vidéos, etc...).

| Métadonnées           | ocuments Liens Visibilité                                                                                                 |                                            |             |
|-----------------------|----------------------------------------------------------------------------------------------------|--------------------------------------------|-------------|
| Détails               |                                                                                                    |                                            | Sauvegarder |
| > Nkx2.1-derived as   | trocytes and neurons together with Slit2 are indispensable for anterior commissure form                                   | ation.                                     |             |
| Informations          | Politique de l'éditeur sur l'archivage et la diffusion                                                                    |                                            |             |
| Droits d'auteur *     | En publiant le contenu intégral, je déclare avoir pris connaissance des conditions respecter les conditions des éditeurs. | ons du contrat lié aux droits d'auteurs et |             |
| Document principal    | document principal=texte et figures                                                                                       | s de l'article                             |             |
|                       | IdentifiantType Nom du fichier                                                                                            | Version Action                             | 1           |
|                       | P001 PDF 40291_2_merged_1425493373.pdf                                                                                    | Corrigée par l'éditeur                     |             |
| Documents secondaires | documents secondaires=données                                                                                             | additionnelles de l'articl                 | e           |
|                       | IdentifiantType Nom du fichier                                                                                            | Version Action                             | n           |
|                       | S001 PDF Supplementary Figures and Legends_reduced.pdf                                                                    | De l'auteur 🔗 🗍                            |             |
|                       | S002 TIFF thumbnail image.tif                                                                                             | De l'auteur 🗸 🗍                            |             |
|                       | Ajouter                                                                                                    |                                            |             |

#### Dépôt du texte intégral (format PDF)

- Le document principal est le texte intégral de la publication.
   Embargos de diffusion précisés dans l'écran "Visibilité" à la fin.
- Types autorisés: PDF
- Taille max.: 350 MB
- Nombre fichiers max.:1

EX1: Dépôt d'un PDF d'une publication en OPEN ACCESS

| Informations       | Politique de l'éditeur sur l'archivage et la diffusion                                                                |                                             |          |
|--------------------|----------------------------------------------------------------------------------------------------|---------------------------------------------|----------|
| Droits d'auteur *  | En publiant le contenu intégral, je déclare avoir pris connaissance des condit respecter les conditions des éditeurs. | ions du contrat lié aux droits d'auteurs et |          |
| Document principal |                                                                                                    |                                             | ?        |
|                    | IdentifiantType Nom du fichier                                                                                        | Version                                     | Action   |
| PDF é              | CPITCIUN 40291_2_merged_1425493373.pdf                                                                                | Publiée                                     | <b>D</b> |

#### Ex 2: Dépôt d'un PDF d'une publication NON OPEN ACCESS

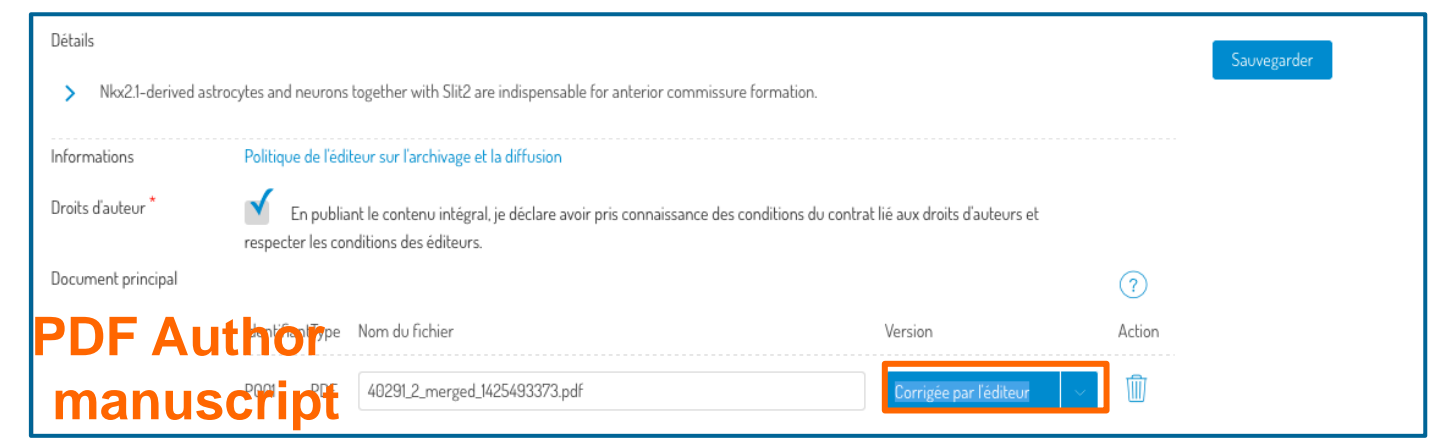

#### Dépôt données additionnelles (doc II aires)

- Nombre fichiers max:10
- Taille max. par document: 200 MB
- Formats: PDF/ texte: RTF, XML /Microsoft office (DOCX, XLSX, PPTX), LibreOffice (ODT, ODS, ODP, ODG, ODC, ODF, ODI) /Image: GIF, JPG, PNG, TIFF / Vidéo: AVI, MP4, MKV, MPEG, OGV, WEBM

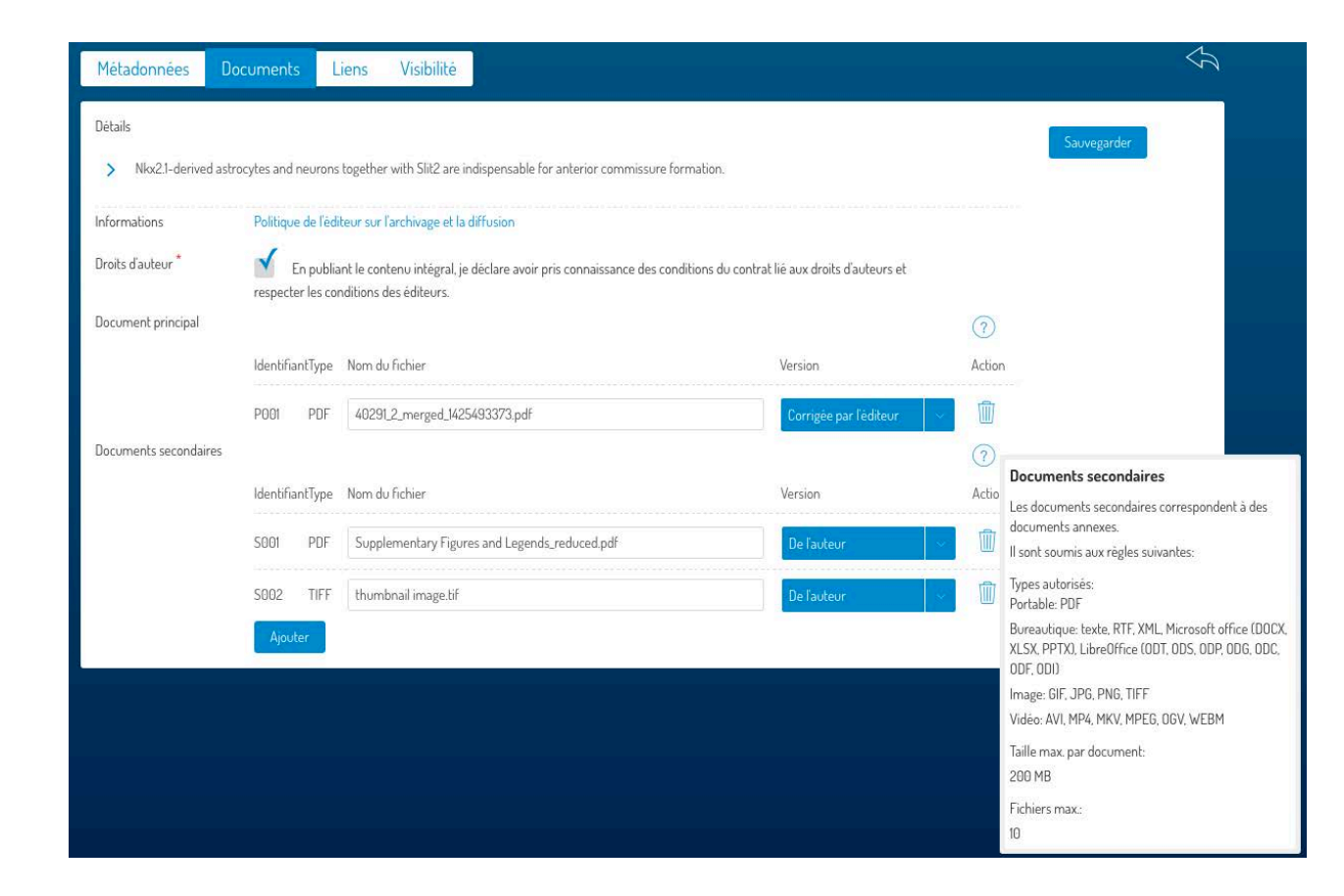

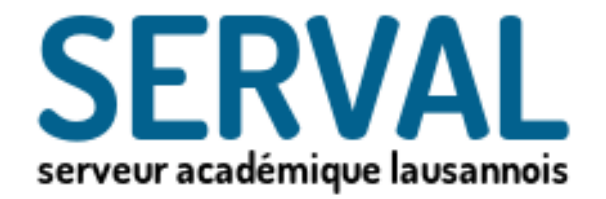

# **IV: Liens sur vos** publication

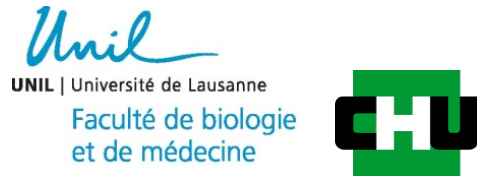

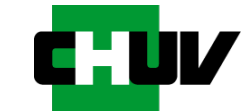

#### **BiUM Bibliothèque Universitaire de Médecine**

#### IV. Liens vers co-auteurs et groupes UNIL / CHUV

- Ajouter à la publication un lien vers chaque co-auteur travaillant à l'UNIL. Si vous êtes l'auteur, n'oubliez pas d'ajouter votre propre lien !
- S'il s'agit d'une publication appartenant au fonds UNIL/CHUV, ajoutez aussi les liens vers les unités.

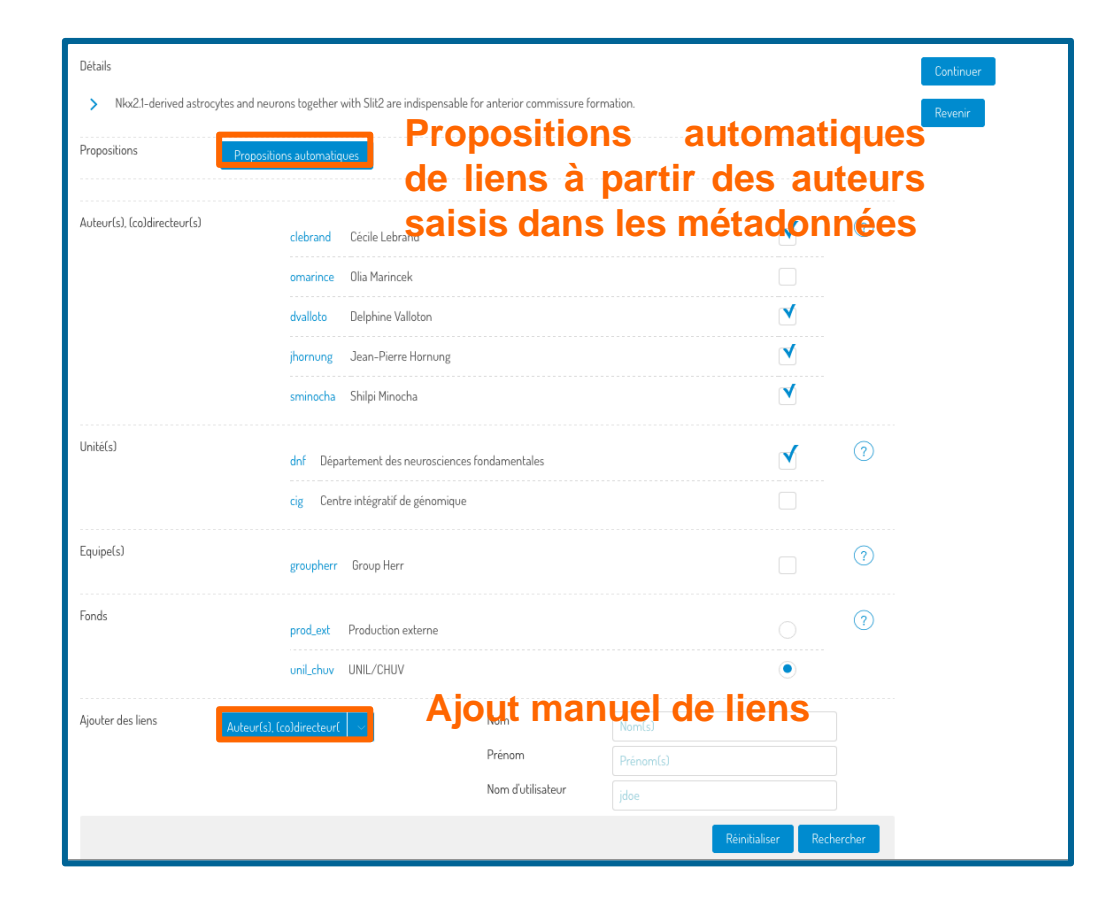

#### IV. Liens vers co-auteurs et groupes UNIL / CHUV

- 1. Cliquez sur le bouton propositions automatiques.
- Sélectionnez les liens que vous souhaitez ajouter parmi ceux proposés. Cocher les cases des co-auteurs et des groupes (équipes, unités).
- 3. Si liste complète cliquez sur **continuer** pour passer à l'étape suivante.

| Propositions 1              | ropositions automatiques                        |   |     |
|-----------------------------|-------------------------------------------------|---|-----|
| Auteur(s), (co)directeur(s) | clebrand Cécile Lebrand                         | M | 2.7 |
|                             | omarince Olia Marincek                          |   |     |
|                             | dvalloto Delphine Valloton                      |   | 2.  |
|                             | jhornung Jean-Pierre Hornung                    | M | 2.  |
|                             | sminocha Shilpi Minocha                         | V | 2.  |
| Inité(s)                    | dnf Département des neurosciences fondamentales |   | 2.7 |
|                             | cig Centre intégratif de génomique              |   |     |

#### IV. Liens vers co-auteurs et groupes UNIL / CHUV

Si vous devez ajouter des liens qui ne sont pas proposés, vous pouvez le faire à partir du formulaire en bas de la page.

- 1. Sélectionnez le type de lien à ajouter; la recherche s'adaptera alors à votre choix.
- Cherchez une personne, une unité ou une équipe puis cliquez sur le + pour l'ajouter.
- **3.** Il apparaîtra alors dans la liste au-dessus.
- 4. Cliquez sur **continuer** pour passer à l'étape suivante

| Ajouter des liens | Auteur(s), (co)directeur(   | Nom               | lebrand                  |
|-------------------|-----------------------------|-------------------|--------------------------|
|                   | Auteur(s), (co)directeur(s) | Prénom            | Prenom(s)                |
|                   | Unité(s)                    | Nom d'utilisateur | Jdoe                     |
|                   | Equipe(s)                   |                   | Réinitialiser Rechercher |
|                   | clebrand Cécile Lebrand     |                   | $(\pm)$                  |
|                   | alebrand Aitana Lebrand     |                   | $( \pm )$                |

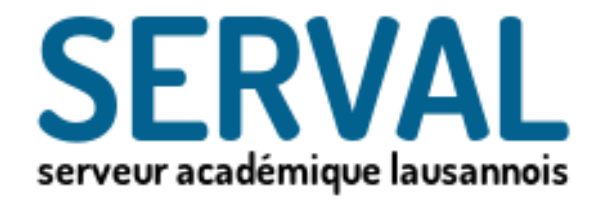

## V. Visibilité des métadonnées, Texte intégrale et données supplémentaires d'une publication

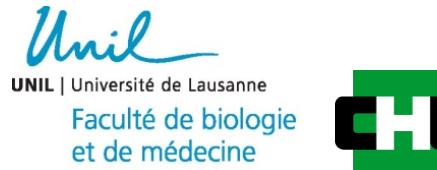

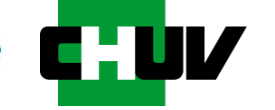

**BiUM Bibliothèque Universitaire de Médecine** 

### <u>V. Visibilité</u>

#### Permet d'élargir / restreindre la visibilité des documents.

- **PERS** (statut par défaut)
  - dossier personnel
- UNIL (étape réversible)
  - Intranet UNIL/CHUV
- WEB (étape réversible)
  - sites web UNIL/CHUV, pour une publication « in press »
- SERVAL (étape non réversible)
  - validation par bibliothécaires des références

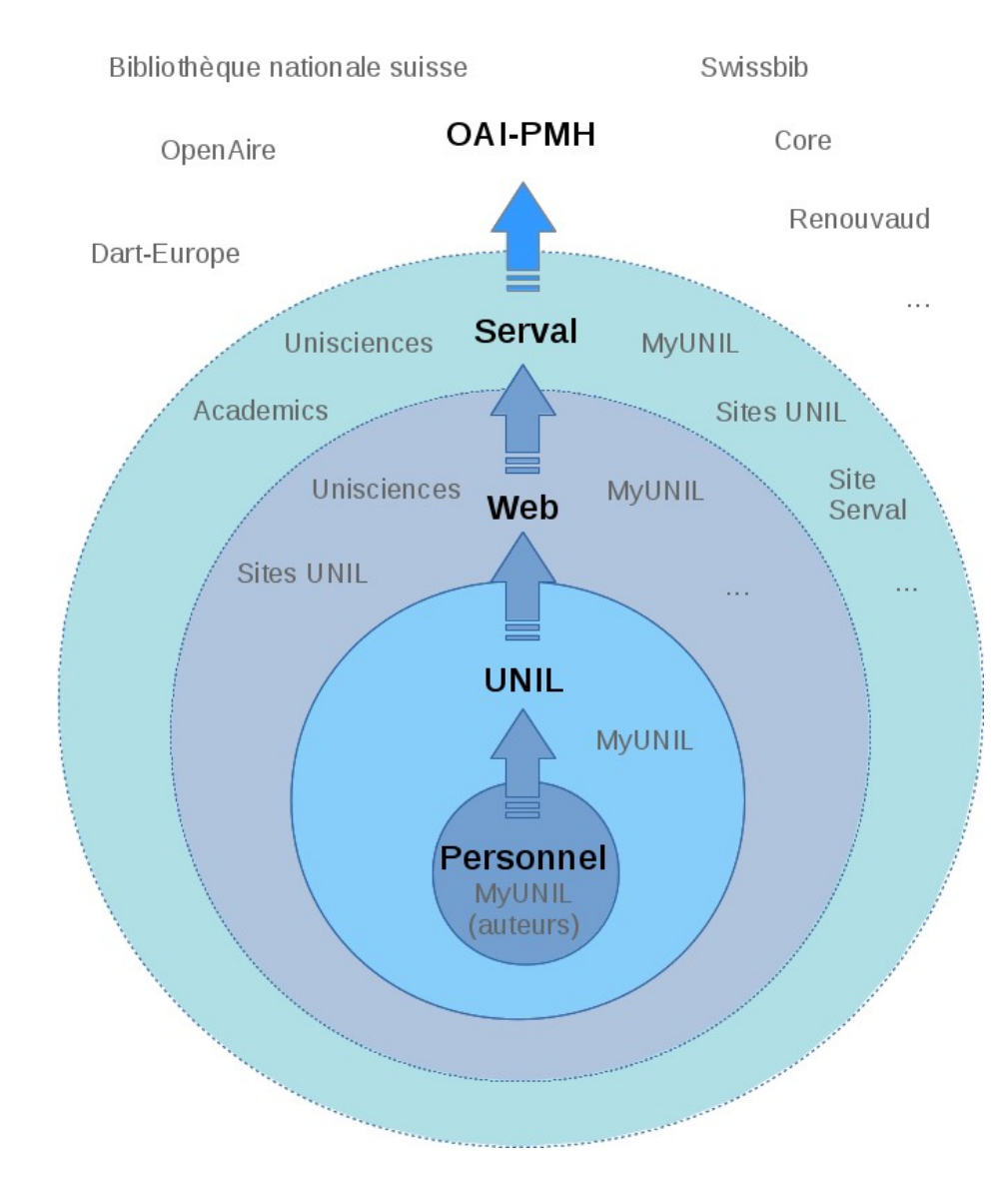

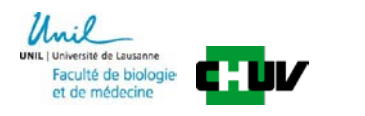

#### Dépôt des métadonnées (sans PDF) dans Serval

- Cocher la case correspondant au lieu de visibilité désiré (A valider pour pousser votre notice sur Serval). À partir de l'état A valider, il n'est plus possible de modifier la notice
- 2. Si uniquement dépôt de métadonnées et que votre article est officiellement publié ne pas mettre d'embargo
- 3. Cliquer sur le bouton Tout sauvegarder

| Métadonnées | Documents Liens <mark>Visibilité</mark> |                                                                                                    |                     |
|-------------|-----------------------------------------|----------------------------------------------------------------------------------------------------|---------------------|
| Visibilité  | Choix Etat                              | Informations                                                                                                    | Revenir             |
|             | Personnel                               | <ol> <li>Rend l'entrée uniquement visible aux personnes liées et aux membres<br/>des instituts liés.</li> </ol>                                                                                                    | 3. Tout sauvegarder |
|             | Unil                                    | 2. Rend visible l'entrée sur l'intranet de l'UNIL.                                                                                                    |                     |
|             | Web                                     | <ol> <li>Rend visible l'entrée sur les sites web institutionnels de l'UNIL</li> <li>(Unisciences, les sites web institutionnels,).</li> </ol>                                                                                             |                     |
| 1.[         | A valider                               | <ol> <li>Effectue le dépôt dans Serval. A partir de cet état l'entrée n'est plus<br/>modifiable hormis par les validateurs et administrateurs.</li> </ol>                                                                                 |                     |
|             |                                         | <ol> <li>L'entrée est dans le dépôt Serval et devient visible partout. Les<br/>publications du fonds UNIL/CHUV sont moissonables par des serveurs<br/>externes et reçoivent des URNs si elles possèdent un document principal.</li> </ol> |                     |
| Embargos 2. | Pas d'embargo                           |                                                                                                    |                     |
|             | Choix avancés, avec des embargos déb    | outants le                                                                                                    |                     |

# Dépôt des métadonnées / texte (PDF) / données additionnelles dans Serval

- Ajouter un embargo (période durant laquelle le(s) document(s) ne sont pas consultables).
- Sélectionnez le choix Avec les mêmes embargos pour tous les documents et débutants le (date de publication de l'article)...
- Saisissez ensuite la durée de l'embargo en interne de 0 et en externe de 0 à 48 mois (dépend des règles légales du journal).

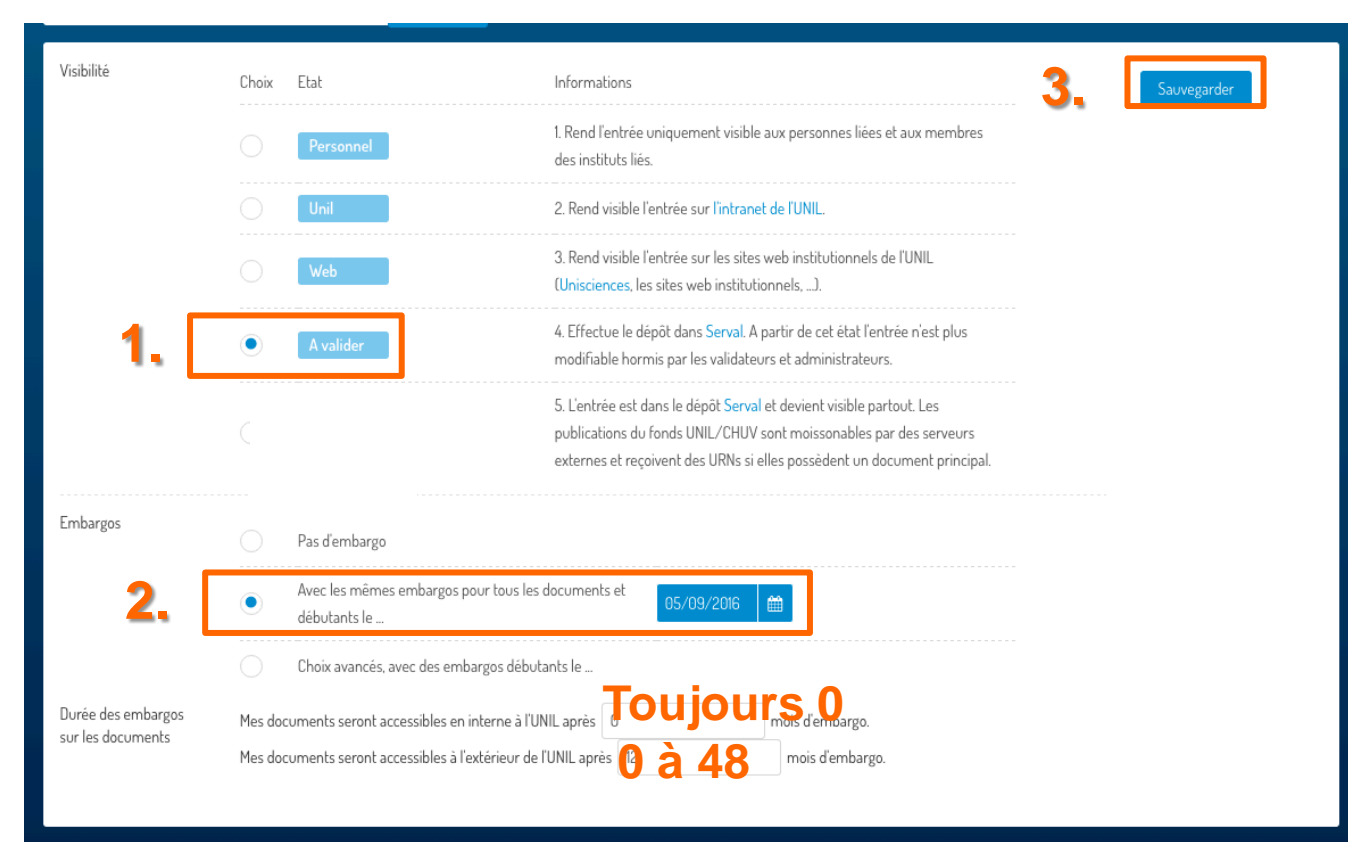

# Dépôt complexe sur Web et Serval avec embargo différents

- Sélectionnez le choix Choix avancés, avec des embargos débutants le ... (date de publication de l'article).
- Saisissez la durée de l'embargo (règles légales du journal):
  - pour métadonnées = 0
  - pour documents primaire / secondaires en interne= 0, en externe sur Web/Serval = 0 à 48 mois (dépend des règles légales du journal).

|                                  | Choix avancés, avec des embai | rgos débutants le | 27/11/2016 |
|----------------------------------|-------------------------------|-------------------|------------|
| Durée des embargos               | Pour l'état UNIL:             | 0 mois            | ~          |
| sories metadonnees               | Pour l'état WEB:              | 0 mois            | ~          |
|                                  | Pour l'état SERVAL:           | 0 mois            | ~          |
| Durée des embargos               | serval:BIB_7D7BADF77C62.P001  |                   |            |
| sur les documents<br>primaires   | Pour l'état UNIL:             | 0 mois            |            |
|                                  | Pour l'état WEB:              | 0 mois            | ~          |
|                                  | Pour l'état SERVAL:           | 1 an              | $\sim$     |
| Durée des embargos               | serval:BIB_7D7BADF77C62.S001  |                   |            |
| sur les documents<br>secondaires | Pour l'état UNIL:             | 0 mois            |            |
|                                  | Pour l'état WEB:              | 0 mois            | ~          |
|                                  | Pour l'état SERVAL:           | 1 an              | $\sim$     |

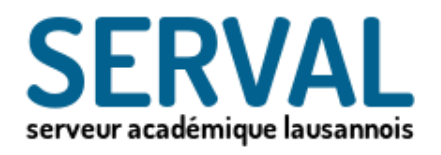

### IV. Validation

- Si acceptée
  - La référence est visible sur Internet
    - via la recherche publique SERVAL http://serval.unil.ch/
    - sur Unisciences : http:// www.unil.ch/unisciences
  - La référence sera extraite pour les bibliométries
  - Attribution d'un URN pour les références avec texte intégral = archivage pérenne
- Si refusée
  - Envoi d'un e-mail avec les corrections attendues
  - Modifier et déposer à nouveau dans SERVAL
  - Les validateurs vous guideront pour le nouveau dépôt

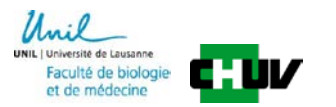

### Consulting et aide

- PPT et document complémentaire
- Description Serval <u>http://wp.unil.ch/</u>
- Informations Open Access/Serval <u>http://www.bium.ch/en/publication-open-access/publication-and-open-access/</u>
- Contact: Dr. Cécile Lebrand, BiUM-CHUV
   <u>Cecile.lebrand@chuv.ch</u>

UNIL | Université de Lausanne Faculté de biologie et de médecine

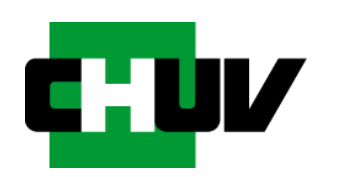